## ¿Cómo se accede a un Test Studio?

04/18/2024 6:08 pm EDT

## **Teachers menu**

**Read in English** 

Siga las instrucciones:

- 1. Una vez que haya activado un producto, en la página de inicio, haga clic en el producto. Recuerde que debe ser un producto de tipo Recursos.
- 2. Si aún no has activado un producto, pulsa sobre la clase correspondiente, y selecciona el producto de tipo Recursos de la lista horizontal.
- 3. Verás la lista de contenidos disponibles, pulsa sobre Test Studio.
- 4. Haga clic en el enlace que aparece.

If you would like to learn more about the use of the platform, please visit our knowledge base at the following link: https://rlp-ug.knowledgeowl.com/help/teacher